## Estrazioni / Gestione estrazioni

| 🖋 Gesti | ione ar   | chivio   |           |           |           |                                                               |        |                    |                           |                |                 |              |       |        |          |              |             |         |            |             |       |          |          |        |        |                    |
|---------|-----------|----------|-----------|-----------|-----------|---------------------------------------------------------------|--------|--------------------|---------------------------|----------------|-----------------|--------------|-------|--------|----------|--------------|-------------|---------|------------|-------------|-------|----------|----------|--------|--------|--------------------|
| Gestion | e estrazi | oni Eler | nco estra | zioni   S | alvataggi | Aggiornamenti Indirizzo                                       | o Inte | ernet http         | os://w                    | ww.a           | dm. gov         | .it/por      | ale/m | onop   | oli/giod | :hi/gioc     | o-del-l     | otto/lo | itto_g.    | /lotto_     | estr  |          |          |        |        |                    |
| •       |           |          |           |           |           | ► ■ <sup>1</sup> 23                                           | 669    | 1                  | 16/0                      | 5/20           | 23              | +            |       | Da     | ati ag   | giornal      | ti al 🛛     | 16/     | 05/        | 202         | 3 1   | Num e    | estraz   |        | 669    | 1                  |
| BA      | 21        | 41       | 15        | 81        | 42        | Mensile Annuale                                               |        |                    |                           |                |                 |              |       |        |          |              |             |         |            | ĺ           | = Si  | igla gio | orno set | imana  | 20     | 123 🔹              |
| CA      | 48        | 03       | 57        | 53        | 65        |                                                               |        | A 2023             | M 1                       | 1 2            | 3 4             | 56           | 7     | 8 9    | 10 11    | 1 12 13<br>5 | 3 14 1<br>7 | 5 16    | 17 18<br>3 | 3 19 2<br>5 | 0 21  | 22 23    | 3 24 25  | 26 23  | 7 28 2 | <del>3</del> 30 31 |
| Un.     | 0.0       | 00       |           |           | 4.77      | COLLEGA AL SITO                                               |        | 2023               | 2                         | 5              | 7               |              | 3     | 5      | 7        |              | 3           | 5       | 7          |             | 3     | 5        | 7        |        | 3      |                    |
| FI      | 88        | 68       | 31        | 82        | 17        |                                                               | -      | 2023               | 3                         | 5<br>7         | 7               | 5            | 3     | 5<br>7 | 7        | 5            | 3           | 5<br>7  | 7          | 1           | 3     | 7        | 7        | 4 5    | 3      | 5                  |
| GE      | 14        | 37       | 06        | 81        | 52        | AZZERA GRID                                                   |        | 2023               | 5                         | 3              | 5               | 7            |       | 3      | 5        | 7            |             | 3       |            |             |       |          |          | + 5    |        |                    |
| МІ      | 13        | 05       | 61        | 69        | 77        | INCOLLA ESTRAZIONE                                            | 1      |                    |                           |                |                 |              |       |        |          |              |             |         |            |             |       |          |          |        |        |                    |
| NA      | 83        | 45       | 74        | 23        | 52        | Data selezionata                                              |        |                    |                           |                |                 |              |       |        |          |              |             |         |            |             |       |          |          |        |        |                    |
| PA      | 03        | 19       | 41        | 81        | 66        | 18/05/2023                                                    |        |                    |                           | 4 (1           | 0.0             |              | 2.01  | 1      | 1 2 (    |              |             | 6.314   |            |             | e1 e1 | r        | C 0.01   |        | 7 (0)  | Cala               |
| RO      | 24        | 39       | 03        | 48        | 80        | → maggio 2023 →                                               | At     | tenzior            | e: la                     | data           | JDom            | enica        | 2=(L) | Lune   | di 3=(   | M) Mart      | edi 4:      | =(m) M  | ercole     | =C ID:      | 6)61  | ovedi    | 6=(V) V  | enerdi | 7=[5]  | Sabato             |
| то      | 71        | 15       | 35        | 42        | 70        | 24 25 26 27 28 29 30   1 2 3 4 5 6 7                          | ca     | nsidera<br>lendari | ata è<br>o e ri<br>ella f | quell<br>porta | a del<br>ita an | che<br>onata |       |        |          |              |             |         |            |             |       |          |          |        |        |                    |
| VE      | 38        | 52       | 69        | 29        | 43        | 8 9 10 11 12 13 14<br>15 16 17 😳 19 20 21                     |        |                    | AL 1                      | 10             | 01021           |              |       |        |          |              |             |         |            |             |       |          |          |        |        | - 10               |
| NAZ     | 44        | 66       | 76        | 21        | 13        | 22 23 24 25 26 27 28<br>29 30 31 1 2 3 4<br>CDggi: 18/05/2023 | E      | EST                | RAZ                       | ZIO            | NE              |              |       |        |          | •            | IODII       | FICA    | ESTI       | RAZIO       | INE   | E        | LIMIN    | A ES   | TRAZ   | IONE               |
|         |           |          |           |           |           |                                                               |        |                    |                           |                |                 |              |       |        |          |              |             |         |            |             |       |          |          |        |        |                    |

Il modulo consente di effettuare operazioni di manutenzione ed aggiornamenti dell'archivio.

Nel tabulatore **Gestione estrazioni** possiamo inserire nuove estrazioni, modificare quelle presenti ed eventualmente cancellarle.

L'archivio viene automaticamente ordinato in base alla data delle estrazioni per cui è possibile inserire estrazioni come desiderate anche se consiglio caldamente di rispettare l'ordine cronologico per comodità.

Nella parte alta a sinistra è presente una **barra di navigazione** che permette di spostarsi comodamente nell'archivio. Sono presenti **3 pulsantini** che consentono di selezionare una precisa estrazioni inserendo il **numero indice** della stessa oppure la **data**.

A fianco della barra è indicato sia il numero indice dell'estrazione e la relativa data (dell'estrazione visualizzata). Il **pulsantino con la freccetta nera** rivolta verso il basso consente di rendere la data visualizzata utilizzabile nel calendario riportato in basso.

La casella Mensile riporta l'indice mensile dell'estrazione. La casella Annuale riporta l'indice annuale.

La grid posizionata alla destra della videata riporta tutte le estrazioni di un determinato anno selezionabile da una apposita lista. La grid è organizzata per mesi e giorni di ciascun mese.

| A    | M  | 1 | 2 | 3 | 4 | 5 | 6 | 7 | 8 | 9 | 10 | 11 | 12 | 13 | 14 | 15 | 16 | 17 | 18 | 19 | 20 | 21 | 22 | 23 | 24 | 25 | 26 | 27 | 28 | 29 | 30 | 31 |
|------|----|---|---|---|---|---|---|---|---|---|----|----|----|----|----|----|----|----|----|----|----|----|----|----|----|----|----|----|----|----|----|----|
| 2022 | 1  |   |   | L | М |   |   | V | S |   |    | М  |    | G  |    | S  |    |    | М  |    | G  |    | S  |    |    | М  |    | G  |    | S  |    |    |
| 2022 | 2  | м |   | G |   | S |   |   | М |   | G  |    | S  |    |    | М  |    | G  |    | S  |    |    | М  |    | G  |    | S  |    |    |    |    |    |
| 2022 | 3  | М |   | G |   | S |   |   | М |   | G  |    | S  |    |    | М  |    | G  |    | S  |    |    | М  |    | G  |    | S  |    |    | М  |    | G  |
| 2022 | 4  |   | S |   |   | М |   | G |   | S |    |    | М  |    | G  |    | S  |    |    | М  |    | G  |    | S  |    |    | М  |    | G  |    | S  |    |
| 2022 | 5  |   |   | М |   | G |   | S |   |   | м  |    | G  |    | S  |    |    | М  |    | G  |    | S  |    |    | М  |    | G  |    | S  |    |    | м  |
| 2022 | 6  |   |   | V | S |   |   | м |   | G |    | S  |    |    | м  |    | G  |    | S  |    |    | м  |    | G  |    | S  |    |    | М  |    | G  |    |
| 2022 | 7  |   | S |   |   | М |   | G |   | S |    |    | М  |    | G  |    | S  |    |    | М  |    | G  |    | S  |    |    | М  |    | G  |    | S  |    |
| 2022 | 8  |   | м |   | G |   | S |   |   | м |    | G  |    | S  |    |    | м  |    | G  |    | S  |    |    | м  |    | G  |    | S  |    |    | М  |    |
| 2022 | 9  | G |   | S |   |   | м |   | G |   | S  |    |    | М  |    | G  |    | S  |    |    | М  |    | G  |    | S  |    |    | М  |    | G  |    |    |
| 2022 | 10 | S |   |   | М |   | G |   | S |   |    | М  |    | G  |    | S  |    |    | м  |    | G  |    | S  |    |    | М  |    | G  |    | S  |    |    |
| 2022 | 11 |   | m | G |   | S |   |   | М |   | G  |    | S  |    |    | М  |    | G  |    | S  |    |    | М  |    | G  |    | S  |    |    | М  |    |    |
| 2022 | 12 | G |   | S |   |   | м |   |   | ۷ | S  |    |    | М  |    |    |    |    |    |    |    |    |    |    |    |    |    |    |    |    |    |    |

Nelle celle corrispondenti al mese ed al giorno di quel mese è presente un numero o una sigla che si riferisce al giorno della settimana relativo all'estrazione. Sta a voi decidere se utilizzare il numero o la sigla per l'identificazione del giorno. Utilizzando il Check **Sigla giorno settimana** potete effettuare questa scelta.

Per i numeri 1 rappresenta la domenica, 2 lunedì..... sino al 7 che corrisponde al sabato.

Relativamente alle sigle queste non sono altro che l'iniziale del nome del giorno. Unica segnalazione per il Martedì dove ho utilizzato la **M** maiuscola, mentre per il mercoledì ho usato la **m** minuscola.

Sotto la grid è riportata una breve legenda su come interpretare numeri o sigle.

Con un doppio clic del mouse l'estrazione corrispondente viene caricata e visualizzata.

Il pulsantino subito sopra al calendario consente di impostare la data odierna.

## Descrizione della funzionalità del pulsanti per l'aggiornamento delle estrazioni:

COLLEGA AL SITO: Consente di aprire una connessione internet direttamente al sito predefinito per l'aggiornamento

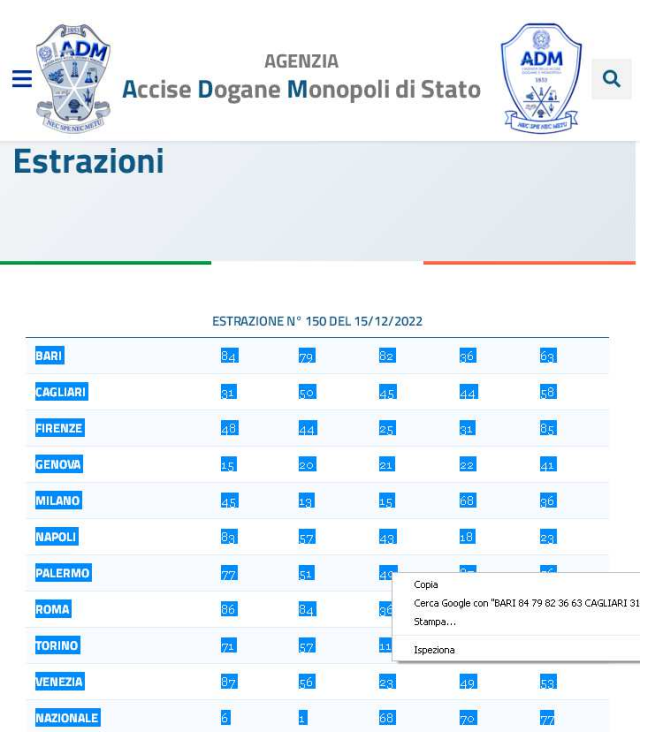

Quello visualizzato è il sito delle dogane dove sono riportati i dati ufficiali delle estrazioni.

Per selezionare le estrazioni cliccare col mouse subito prima della **B** della ruota di Bari, tenendo premuto il pulsante sinistro del mouse selezionare gli estratti sino all'ultimo numero della ruota Nazionale. Tutta l'area selezionata risulterà evidenziata. Per copiare il contenuto negli appunti utilizzare la combinazioni di tasti **Control + C** oppure tasto destro del mouse all'interno dell'area evidenziata e selezionare la voce Copia. L'immagine riporta quest'ultima modalità

AZZERA GRID: cancella il contenuto della grid (non è indispensabile questa operazione ma è consigliata)

**INCOLLA ESTRAZIONE**: incolla il contenuto degli appunti (gli estratti) nella grid. È sempre opportuno controllare il primo di Bari e l'ultimo della ruota nazionale per sicurezza.

SALVA ESTRAZIONE: viene salvata l'estrazione con i dati impostati (estratti e data di riferimento) Prima di procedere al salvataggio ricordatevi di avere selezionato la data correttamente dall'apposito calendario. Viene sempre visualizzato un messaggio di conferma con riportata la data impostata. Controllate sempre che questa sia quella giusta prima della definitiva conferma. Non dovete essere precipitosi nel dare conferma al messaggio, l'operazione di controllo richiede pochissimi secondi.

#### Ricapitolando, per salvare una nuova estrazione...

Cancellare il contenuto della grid (pulsante AZZERA GRID)

Collegarsi al sito predefinito per visualizzare l'estrazione (pulsante COLLEGA AL SITO)

Copiare gli estratti nella modalità precedentemente descritta.

Incollare gli estratti (pulsante INCOLLA ESTRAZIONE)

**Impostare subito la data di riferimento** (Tramite il calendario... controllare che la data venga riportata anche nella casella Data selezionata)

Salvataggio dei dati (pulsante SALVA ESTRAZIONE)

#### Restano ancora un paio di comandi che sono:

MODIFICA ESTRAZIONE: Modifica l'estrazione visualizzata

CANCELLA ESTRAZIONE: Cancella l'estrazione visualizzata

#### Tabulatore Elenco estrazioni

Qui è riportato l'archivio completo delle estrazioni utile per pura consultazione senza particolari funzionalità.

| 4 | Gestione archivio       |                |                |                |                |                |                |                |                |                |                |                | X |
|---|-------------------------|----------------|----------------|----------------|----------------|----------------|----------------|----------------|----------------|----------------|----------------|----------------|---|
| ſ | Gestione estrazioni Ele | enco estrazior | ni Salvataggi  |                | <u>8</u>       |                |                |                |                |                |                | 6625           | 5 |
|   | DataEstrazione Ba       |                | Ca             | Fi             | Ge             | Mi             | Na             | Pa             | Ro             | To             | Ve             | Nz             |   |
|   | 15/10/2022 23-3         | 9-14-04-72     | 47-45-31-55-84 | 25-21-06-65-54 | 90-83-36-75-50 | 38-50-28-68-53 | 05-48-29-35-07 | 30-07-62-58-48 | 83-44-86-53-18 | 64-51-87-52-11 | 06-39-07-86-56 | 13-53-46-68-23 |   |
|   | 18/10/2022 02-29        | 9-30-44-11     | 37-81-35-42-05 | 10-86-14-07-60 | 67-88-70-41-58 | 30-47-39-37-77 | 37-72-67-41-25 | 70-63-22-77-02 | 32-83-87-37-30 | 56-39-63-58-14 | 42-80-17-12-30 | 46-61-03-76-22 |   |
|   | 20/10/2022 23-8         | 39-28-82-73    | 81-31-87-70-27 | 51-23-38-41-03 | 67-58-23-10-03 | 54-38-12-20-83 | 18-53-74-55-31 | 81-73-09-55-62 | 85-34-13-09-07 | 79-45-58-08-65 | 78-18-76-41-29 | 85-09-68-41-01 |   |
|   | 22/10/2022 24-75        | 9-23-59-40     | 07-24-46-19-49 | 11-44-71-65-73 | 20-03-29-02-21 | 34-80-21-20-33 | 71-65-43-44-90 | 05-79-23-66-29 | 27-53-36-01-06 | 87-39-05-51-60 | 05-37-18-69-77 | 71-87-59-34-44 |   |
|   | 25/10/2022 71-73        | 7-68-65-66     | 02-06-90-49-81 | 69-42-09-86-22 | 68-23-03-52-39 | 66-20-22-35-90 | 06-81-61-29-70 | 87-58-18-61-80 | 32-24-40-21-84 | 37-38-62-73-41 | 24-79-42-08-39 | 49-25-43-40-39 |   |
|   | 27/10/2022 05-60        | 0-31-76-75     | 33-53-06-67-57 | 87-90-35-77-25 | 13-56-22-63-55 | 53-17-79-51-43 | 88-64-54-31-27 | 82-88-61-31-32 | 63-78-32-12-49 | 46-57-29-75-37 | 56-86-34-75-48 | 84-36-24-49-71 |   |
|   | 29/10/2022 79-26        | 26-72-37-34    | 38-19-69-55-13 | 02-70-50-39-06 | 17-45-11-55-05 | 12-90-63-84-01 | 86-14-45-37-66 | 87-88-81-76-03 | 08-10-87-82-58 | 40-27-43-05-04 | 77-90-72-48-22 | 03-09-10-39-27 |   |
|   | 02/11/2022 66-20        | 20-09-24-82    | 60-64-22-26-84 | 10-30-75-68-48 | 30-40-57-59-37 | 56-07-89-57-76 | 68-09-77-03-32 | 60-57-32-80-24 | 24-77-53-62-29 | 04-05-35-82-66 | 13-02-28-54-76 | 83-06-40-61-78 |   |
|   | 03/11/2022 23-43        | 3-41-17-18     | 56-52-39-75-81 | 14-58-45-39-43 | 07-11-53-76-34 | 77-10-42-18-53 | 46-26-37-39-03 | 54-30-33-78-32 | 59-60-34-13-49 | 63-02-08-68-16 | 65-34-35-46-42 | 30-13-32-38-17 |   |
|   | 05/11/2022 84-18        | 8-65-71-67     | 28-61-90-75-27 | 41-52-67-44-50 | 57-51-90-88-54 | 23-89-09-60-13 | 10-28-33-25-43 | 38-50-28-44-09 | 32-45-07-16-58 | 19-39-68-29-07 | 17-09-71-76-23 | 32-02-82-86-18 |   |
|   | 08/11/2022 03-17        | 7-30-15-02     | 21-41-81-16-44 | 23-74-12-09-67 | 25-58-16-15-06 | 07-79-87-13-08 | 64-58-56-02-06 | 13-69-41-37-27 | 11-07-65-73-17 | 84-08-46-14-43 | 73-68-10-56-14 | 89-33-23-70-80 |   |
|   | 10/11/2022 43-01        | 1-65-76-40     | 90-27-04-71-62 | 64-18-05-37-01 | 65-33-43-54-82 | 67-55-84-43-79 | 55-61-03-64-28 | 44-48-67-31-35 | 27-70-14-15-36 | 71-48-41-13-84 | 80-77-43-53-03 | 86-49-30-70-65 |   |
|   | 12/11/2022 75-26        | 26-11-74-12    | 05-57-85-39-23 | 24-04-12-78-45 | 84-30-05-27-59 | 05-10-64-82-16 | 18-80-49-78-81 | 86-20-60-11-78 | 46-15-02-09-62 | 72-70-67-16-04 | 39-01-24-48-15 | 26-33-17-81-38 |   |
|   | 15/11/2022 62-33        | 37-13-74-54    | 24-35-45-23-48 | 80-31-64-44-16 | 56-78-32-90-02 | 22-47-60-40-89 | 08-15-19-57-27 | 62-80-39-83-82 | 40-77-56-50-54 | 84-43-89-22-16 | 11-01-68-16-31 | 26-72-77-66-45 |   |
|   | 17/11/2022 20-22        | 2-71-49-30     | 04-33-66-27-85 | 61-83-84-50-21 | 43-70-11-76-38 | 61-26-71-80-67 | 74-71-41-66-07 | 55-43-44-24-04 | 57-49-27-90-19 | 08-38-62-37-51 | 57-14-29-69-44 | 88-26-72-18-75 |   |
|   | 19/11/2022 74-16        | 6-60-71-72     | 80-01-55-74-33 | 32-84-70-08-13 | 55-80-73-53-36 | 88-40-33-52-48 | 73-43-04-07-61 | 66-75-89-26-43 | 59-90-54-17-58 | 23-22-73-61-40 | 75-28-89-76-67 | 06-05-47-63-37 |   |
|   | 22/11/2022 85-24        | 4-10-29-59     | 34-01-76-21-55 | 69-45-43-34-11 | 79-86-02-52-37 | 22-44-24-09-20 | 14-31-16-56-41 | 90-82-11-86-69 | 62-71-53-18-02 | 51-43-32-07-70 | 49-17-24-46-02 | 80-50-32-76-64 |   |
|   | 24/11/2022 11-40        | 0-88-76-23     | 41-50-57-28-56 | 70-87-45-59-07 | 25-51-44-85-40 | 69-19-85-03-57 | 17-76-61-44-54 | 03-07-68-39-25 | 75-80-28-42-30 | 85-41-51-31-55 | 25-14-63-74-77 | 42-32-87-59-08 |   |
|   | 26/11/2022 34-40        | 0-63-20-10     | 10-42-48-51-02 | 40-51-80-25-88 | 87-10-44-26-55 | 08-10-68-44-48 | 70-85-76-69-34 | 33-86-49-04-57 | 54-57-71-33-43 | 43-66-87-17-72 | 39-07-37-76-55 | 04-59-50-18-08 |   |
|   | 29/11/2022 30-62        | 2-81-31-71     | 83-15-57-09-26 | 37-77-12-59-79 | 68-67-32-84-75 | 74-10-08-72-62 | 36-20-68-46-71 | 61-46-40-69-81 | 49-71-57-73-61 | 23-52-05-17-27 | 50-05-01-62-35 | 37-51-74-63-20 |   |
|   | 01/12/2022 74-30        | 30-07-16-48    | 15-23-22-60-02 | 21-53-40-16-17 | 10-86-75-56-37 | 15-49-61-38-14 | 78-35-31-88-27 | 10-63-06-13-76 | 48-59-60-10-35 | 06-22-81-27-09 | 70-72-47-68-22 | 31-26-27-42-53 |   |
|   | 03/12/2022 21-0         | 1-70-90-81     | 63-58-54-32-18 | 66-77-04-29-37 | 89-50-67-68-27 | 78-49-64-58-89 | 79-06-22-77-25 | 39-64-65-10-71 | 09-39-31-54-58 | 41-37-88-33-61 | 43-40-58-66-23 | 38-23-65-66-60 |   |
|   | 06/12/2022 36-74        | 4-22-54-80     | 65-36-47-27-06 | 57-76-30-79-77 | 66-90-63-24-70 | 65-80-33-69-36 | 72-28-16-66-29 | 41-72-50-18-10 | 79-28-44-37-34 | 32-54-07-87-88 | 22-11-72-49-30 | 39-74-61-81-45 |   |
|   | 09/12/2022 38-1         | 1-74-15-72     | 47-78-90-02-59 | 63-11-86-48-89 | 44-55-06-54-65 | 61-86-40-81-70 | 40-59-52-45-06 | 41-27-89-29-76 | 16-08-02-36-86 | 14-68-71-47-42 | 83-75-86-71-58 | 30-37-46-49-01 |   |
|   | 10/12/2022 62-63        | 7-70-89-74     | 90-37-08-41-55 | 54-64-76-28-59 | 07-49-04-36-11 | 17-21-30-80-72 | 51-28-81-83-59 | 25-40-55-14-06 | 39-75-12-88-83 | 87-43-17-18-08 | 54-82-85-12-08 | 02-81-80-83-33 |   |
|   | 13/12/2022 09-43        | 3-57-70-80     | 42-77-59-29-34 | 37-17-01-64-20 | 90-71-06-22-23 | 36-84-51-23-30 | 52-10-87-24-20 | 14-73-11-87-44 | 28-66-65-64-56 | 89-72-19-26-06 | 45-35-36-66-08 | 88-15-75-09-12 |   |

Selezionando una qualsiasi riga questa viene evidenziata ed utilizzando il pulsantino con raffigurata una manina che impugna un documento potremo caricare quell'estrazione nel tabulatore **Gestione estrazioni**.

I pulsantini in alto a destra consentono di posizionarsi a inizio o fine archivio.

## Tabulatore Salvataggi

| 🖉 Gestione archivio                                                                                                    |                                                                                   |                   | X                 |
|----------------------------------------------------------------------------------------------------|-----------------------------------------------------------------------------------|-------------------|-------------------|
| Gestione estrazioni Elenco estrazioni Salvataggi                                                                                      |                                                                                   |                   |                   |
| Attenzione: questi due formati non prevedono i dati                                                                                   | i della ruota nazionale. Vengono salvate le estrazioni delle 10 ruote             | classiche.        |                   |
| Aggiunge estrazione del 10-06-1961 (necessaria per comp                                                                               | patibilità metodi creati con Methodus 2.0                                         |                   |                   |
| SALVA IN FORMATO LOTTONEW 3 (Dati.iii)                                                                                                | NEW3\Datiiii                                                                      | RENDE PREDEFINITA |                   |
|                                                                                                    |                                                                                   |                   |                   |
| SALVA IN FORMATO LOTTOSPRINT                                                                                                    | nzione, questo tile deve essere obbligatoriamente salvato<br>a cartella C:/Lnew3/ |                   |                   |
|                                                                                                    |                                                                                   |                   |                   |
| SALVA NAZIONALE FORMATO TESTO                                                                                                    |                                                                                   |                   |                   |
|                                                                                                    |                                                                                   |                   |                   |
| Indirizzo Internet                                                                                                    |                                                                                   |                   |                   |
| https://www.adm.gov.it/portale/monopoli/giochi/gioco-del-lo                                                                           | -lotto/lotto_g/lotto_estr                                                         |                   |                   |
| Per modificare l'indirizzo internet predefinito, copiare l'indirizzo<br>incollarlo in questa casella dopodichè usare il pulsante REND | o desiderato ed<br>DE PREDEFINITO                                                 |                   | RENDE PREDEFINITO |

Qui sono presenti funzionalità che sono utili a chi già possiede altri miei software.

Il formato degli archivi che ho utilizzato in passato è diverso da quello adottato in questo nuovo programma. Allora non era ancora stata introdotta la ruota nazionale e questa di conseguenza questa non viene gestita nei vecchi archivi.

Il primo pulsante **SALVA IN FORMATO LOTTONEW 3 (Dati.iii)** consente di salvare i dati in questo formato. A secondo dei miei programmi in vostro possesso il file in questo formato sarà presente in una o più cartelle dove sono installati i programmi.

In quasi tutti i miei software era possibile selezionare un archivio di riferimento 'comune' per evitare di dovere aggiornare più archivi. In questi casi basterà impostare la cartella predefinita nei vecchi software.

La posizione del file **Dati.iii**, ad esempio, è sempre riportata in una apposita casella Nella videata seguente ... Archivio estrazioni: C:\LNEW3\Dati.iii

| Salva con nome                                              | ;                                                                                                    |                                                                 |             |       |          | ? 🔀           |
|-------------------------------------------------------------|----------------------------------------------------------------------------------------------------|-----------------------------------------------------------------|-------------|-------|----------|---------------|
| Salva jn:                                                   | C LNEW3                                                                                                    |                                                                 |             | * 🗈 💣 | <b>.</b> |               |
| Documenti<br>recenti<br>Desktop<br>Documenti<br>Risorse del | Archivio_Corri<br>Copie Archivio<br>cOPIEARCH_2<br>Copie drotatella<br>Copia di Dat<br>Copia di Dat<br>Copia di Dat<br>Copia di Dat<br>Copia di Dat<br>Copia di Dat<br>Copia di Dat<br>Copia di Dat<br>Copia di Dat<br>Copia di Dat<br>Copia di Dat<br>Copia di Dat<br>Copia di Dat<br>Copia di Dat<br>Copia di Copia<br>Copia di Copia di Copia<br>Copia di Copia<br>Copia di Copia<br>Copia di Co | etto_il_01-12-21<br>(5-11-2021<br>20112021i.III<br>i<br>222.iii | Prova32.iii |       |          |               |
|                                                             | <u>N</u> ome file:                                                                                                    | 1.11                                                            |             |       | •        | <u>S</u> alva |
| Risorse di rete                                             | Sal <u>v</u> a come:                                                                                                    | File di archivio (*                                             | .iii)       |       |          | Annulla       |
|                                                             |                                                                                                    |                                                                 |             |       |          |               |

Quando salverete i dati in questo formato dovete fare riferimento alla cartella visualizzata.

A fianco del pulsante **SALVA IN FORMATO LOTTONEW 3 (Dati.iii)** è riportato il percorso predefinito per questo formato. Se non corrisponde a quello presente sul vostro PC allora basterà ricercarlo una prima volta tramite questa videata che appare lanciando uno dei miei precedenti software. Qui sotto un esempio dove il percorso del file dati.iii è riportato nella casella **Archivio estrazioni**.

| Controllo Esiti: Versione 2.0.0        |
|----------------------------------------|
| <b>CONTROLLO ESITI V2</b>              |
| GESTIONE COMPLETA DELLE                |
| PREVISIONI LOTTO                       |
| Copyright by Minacci Claudio           |
| Tutti i diritti sono riservati.        |
| DUPLICAZIONE VIETATA.                  |
| Archivio estrazioni: C:\LNEW3\Dati.III |
| MODALITA' DEMO FINE ARCHIVIO PROCEDI   |

Una volta identificata la cartella dove presente l'archivio dovete sempre selezionarlo (potreste avere assegnato un nome diverso da **Dati.iii**, magari per una copia di sicurezza).

Dopo la selezione utilizzando il comando **SALVA** il file sarà salvato e il percorso relativo del file viene riportato nella casella con sfondo giallino.

Per renderlo effettivamente quello predefinito (per cui ai successivi utilizzi di questa funzionalità verrà sempre visualizzata la relativa cartella) utilizzare il pulsantino **RENDE PREDEFINITA**.

Il pulsante **SALVA IN FORMATO LOTTOSPRINT** procede al salvataggio automatico del file esclusivamente nella cartella:

#### C:\Lnew3\

Il file è denominato Dati32.iii.

Solo pochissime persone sono in possesso dei miei software che utilizzavano questo formato (peraltro un semplice file testuale) ma che veniva utilizzato da un compilatore, a quei tempi, estremamente performante.

Se non avete questi programmi questa funzionalità non è utilizzabile.

Infine è presente il pulsante SALVA NAZIONALE IN FORMATO TESTO, anche questo utilizzabile da coloro che sono in possesso di alcuni miei software dedicati.

#### Una nota particolare riguardo l'utilizzo del Check Aggiunge estrazione del 10-06-1961...

Relativamente ai formati **Lottonew 3** e Lottosprint l'archivio che ho utilizzato come riferimento iniziale dei miei programmi conteneva i riferimenti a quell'estrazione (non avvenuta) impostati con valori "99" o "00".

Chi aveva creato quell'archivio (che avevo scaricato da Internet) aveva l'estrazione presente ma naturalmente non utilizzabile in quanto di fatto non avvenuta.

Il problema è che in alcuni miei software i riferimenti delle estrazioni (ad esempio in **Methodus 2.0**) sono riferiti all'archivio con presente quell'estrazione per cui se questa non è presente tutti i relativi riferimenti sarebbero errati.

Quindi, in termini pratici, è opportuno lasciare questo check selezionato per evitare i problemi descritti. Naturalmente se qualcuno ha provveduto ad eliminare preventivamente quell'estrazione prima di effettuare le procedure che facevano riferimento agli indici delle estrazioni allora il check deve essere deselezionato. Infine nella casella Indirizzo internet è riportato l'indirizzo del sito dove prelevare le estrazioni in modalità manuale.

Se desiderate utilizzarne un altro a vostra discrezione basterà accedervi e copiare il relativo indirizzo negli appunti. A seguire incollare il contenuto degli appunti nella casella tramite il pulsantino all'estrema destra sopra alla casella.

Per renderlo predefinito utilizzare il pulsante **RENDE PREDEFINITO**.

Un doppio clic all'interno della casella cancella il contenuto.

Per incollare il contenuto degli appunti potete anche selezionare la casella col doppio clic e utilizzare la combinazione dei tasti Control + V.

## **Tabulatore Aggiornamenti**

| Gestione        | arch   | ivio     |            |         |         |        |           |                                                                      |                                                                                             |                                                                                         |                                                                                                 |                                                                                                    |                                                                                |                                                |   |  |     |      |       |         |      |   |
|-----------------|--------|----------|------------|---------|---------|--------|-----------|----------------------------------------------------------------------|---------------------------------------------------------------------------------------------|-----------------------------------------------------------------------------------------|-------------------------------------------------------------------------------------------------|----------------------------------------------------------------------------------------------------|--------------------------------------------------------------------------------|------------------------------------------------|---|--|-----|------|-------|---------|------|---|
| Gestione estr   | azioni | Elence   | o estrazio | oni Sah | vataggi | Aggio  | ornamenti |                                                                      |                                                                                             |                                                                                         |                                                                                                 |                                                                                                    |                                                                                |                                                |   |  |     |      |       |         |      |   |
| Elenco estrazio | oni ma | ncanti   |            |         |         |        |           |                                                                      |                                                                                             |                                                                                         |                                                                                                 |                                                                                                    |                                                                                |                                                |   |  | CON | ITRO | LO AG | GIORNAI | MENT | 1 |
| Data estraz     | Bari   | Cagliari | Firenze    | Genova  | Milano  | Napoli | Palermo   | Roma                                                                 | Torino \                                                                                    | /enezia                                                                                 | Nazionale                                                                                       |                                                                                                    |                                                                                |                                                |   |  |     |      |       |         |      |   |
|                 |        |          |            |         |         |        |           | L'agg<br>Inoltre<br>qualci<br>Di nor<br>essere<br>Il cont<br>Per l'a | giorname<br>e la dispor<br>he giorno<br>ma, se no<br>e disponit<br>rollo vien<br>rchivio co | ento au<br>nibilità no<br>dopo l'u<br>on ci sor<br>oile il gior<br>e effettu<br>ompleto | itomatico<br>on è immed<br>iltima estra<br>no impedim<br>no succes<br>ato nelle u<br>contattare | non è un s<br>diata ma potre<br>zione effettua<br>enti, l'aggiorn.<br>ssivo all'ultima<br>time 100 estra<br>il programmate | servizio<br>rebbe rich<br>lata.<br>namento<br>a estrazio<br>trazioni.<br>atore | <b>garantito</b><br>niedere<br>dovrebbe<br>one | D |  |     |      | AGGIO | IRNAME  | NTO  |   |

In questo riquadro è possibile effettuare l'aggiornamento automatico delle estrazioni da Internet.

Per prima cosa si deve utilizzare il comando **CONTROLLO AGGIORNAMENTI** per verificare la disponibilità di nuove estrazioni. Se tutto va per il verso giusto si presenta una situazione di questo tipo...

| Ø       | Gestione ar               | chivio                       |                 |                |                    |                      |                       |                |                |                |                |                | X    |
|---------|---------------------------|------------------------------|-----------------|----------------|--------------------|----------------------|-----------------------|----------------|----------------|----------------|----------------|----------------|------|
| G       | iestione estrazi          | oni] Elenco estra            | zioni Salvatagg | j Aggiornament | i]                 |                      |                       |                |                |                |                |                |      |
|         |                           |                              |                 |                |                    |                      |                       |                |                | Ĩ              | CONTROLLO      | AGGIORNAMEN    | ri I |
| Ele     | enco estrazioni           | mancanti                     |                 |                |                    |                      |                       |                |                | <u>L</u>       |                |                |      |
|         | Data estraz               | Bari                         | Cagliari        | Firenze        | Genova             | Milano               | Napoli                | Palermo        | Roma           | Torino         | Venezia        | Nazionale      |      |
|         | 04/05/2023                | 87-21-15-69-06               | 79-35-15-59-75  | 84-18-53-38-78 | 86-51-88-62-14     | 70-13-60-82-22       | 11-78-51-45-77        | 49-57-22-90-20 | 06-41-68-25-44 | 20-16-72-69-25 | 71-16-42-37-59 | 53-16-03-40-43 |      |
|         | 06/05/2023                | 54-48-59-58-81               | 56-12-75-84-29  | 82-36-61-12-25 | 35-37-57-07-55     | 81-58-34-40-26       | 04-39-78-53-69        | 02-30-28-78-17 | 20-69-90-89-88 | 76-72-55-63-26 | 65-37-53-72-28 | 54-04-16-32-47 |      |
|         | 09/05/2023                | 54-48-59-58-81               | 56-12-75-84-29  | 82-36-61-12-25 | 35-37-57-07-55     | 81-58-34-40-26       | 04-39-78-53-69        | 02-30-28-78-17 | 20-69-90-89-88 | 76-72-55-63-26 | 65-37-53-72-28 | 54-04-16-32-47 |      |
|         |                           |                              |                 |                |                    |                      |                       |                |                |                |                |                |      |
|         |                           |                              |                 |                |                    |                      |                       |                |                |                |                |                |      |
|         |                           |                              |                 |                |                    |                      |                       |                |                |                |                |                |      |
|         |                           |                              |                 |                |                    |                      |                       |                |                |                |                |                |      |
|         |                           |                              |                 |                |                    |                      |                       |                |                |                |                |                |      |
|         |                           |                              |                 |                |                    |                      |                       |                |                |                |                |                |      |
|         |                           |                              |                 |                |                    |                      |                       |                |                |                |                |                |      |
|         |                           |                              |                 |                |                    |                      |                       |                |                |                |                |                |      |
|         |                           |                              |                 |                |                    |                      |                       |                |                |                |                |                |      |
|         |                           |                              |                 |                |                    |                      |                       |                |                |                |                |                |      |
|         |                           |                              |                 |                |                    |                      |                       |                |                |                | 10             | CIODNANENTO    |      |
| M       | anca estra                | zione del: O                 | 9/05/2023       |                | L'aggiorname       | ento automatico      | ) non è un serv       | izio garantito |                |                | AU             | GIURNAMENTU    |      |
| M       | anca estra                | zione del: O                 | 6/05/2023       |                | Inoltre la dispor  | nibilità non è imme  | diata ma potrebbe     | richiedere     |                |                |                |                |      |
| M:<br>M | anca estra<br>essune enci | zione del: U<br>malia rilava | 4/U5/2U23       |                | qualche giorno     | dopo l'ultima estra  | zione effettuata.     |                |                |                |                |                |      |
|         | coound ano.               | ania riicva                  |                 |                | Dinoma, se no      | on ci sono impedir   | enti. l'acciorname    | nto dovrebbe   |                |                |                |                |      |
|         |                           |                              |                 |                | essere disponit    | ile il giorno succe  | ssivo all'ultima estr | azione         |                |                |                |                |      |
|         |                           |                              |                 |                |                    |                      |                       |                |                |                |                |                |      |
|         |                           |                              |                 |                | Il controllo viene | e effettuato nelle u | ltime 100 estrazio    | ni.            |                |                |                |                |      |
|         |                           |                              |                 |                | Per l'archivio co  | mpleto contattare    | il programmatore      |                |                |                |                |                |      |
| _       |                           |                              |                 |                |                    |                      |                       |                |                |                |                |                |      |

In questo caso risultano 3 estrazioni da inserire in archivio...

A questo punto si utilizza il pulsante **AGGIORNAMENTO** per poter inserire le nuove estrazioni nell'archivio del programma.

Al termine dell'aggiornamento apparirà un messaggio...

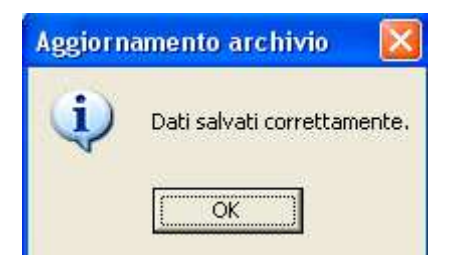

A questo punto l'archivio sarà aggiornato e la videata si posizionerà sul tabulatore **Gestione estrazioni**.

# Tenete in considerazione che la procedura di aggiornamento automatico delle estrazioni non è garantita nel tempo per cui quando non dovesse essere più disponibile dovete provvedere all'aggiornamento in modalità manuale precedentemente descritta.

Gli aggiornamenti di norma saranno disponibili il giorno successivo all'ultima estrazione effettuata ma potranno esserci periodi in cui la disponibilità potrà richiedere diversi giorni.

In ogni caso avete la possibilità, con poca fatica, di effettuare gli aggiornamenti manualmente.